きみしんインターネットバンキング

## **メール通知パスワード**ご利用ガイド ( AnserParaSOL )

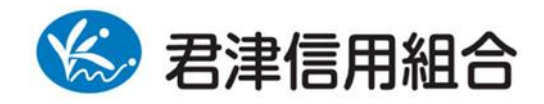

http://kimishin.jp/

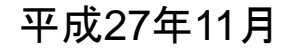

メール通知パスワード利用変更

メール通知パスワード送信対象の設定変更とメールアドレス変更を行うことができます。

ご登録のメールアドレスへメールを送信致しますので、受信制限を設定されている場合は、 メールアドレス「kimisin@oregano.ocn.ne.jp」から受信ができるように設定の変更をお願い 致します。

グローバルナビゲーション操作

グローバルナビゲーションの[ご利用サービスの変更]→[メール通知パスワード利用変更]をクリック し、**変更内容入力**へ進みます。

変更内容入力

メール通知パスワード利用変更画面が表示されます。 メール通知パスワード利用有無欄のメールアドレスを入力して、「メール通知パスワード情報の変更確認画 面へ」ボタンをクリックし、入力内容の確認へ進みます。 メール通知パスワード利用変更を中止する場合は、「取引を中止する」ボタンをクリックし、トップページ 画面へ戻ります。

|                                                                                                    | 画面ID : B                                                                                                    | OH001 |                     |
|----------------------------------------------------------------------------------------------------|----------------------------------------------------------------------------------------------------|-------|---------------------|
| ↓メール通知パスワード利用変更(変<br>メール通知パスワードをご利用の場合は、メールア<br>送信元メールアドレスをご確認のうえ、申請して下<br>「メール通知パスワード情報の変更確認画面へ」ポ                                                                                                    | 更内容入力)<br>ドレスが必要になります。<br>さい。<br>タンを押して下さい。                                                                                                    |       |                     |
| メールアドレス                                                                                                    |                                                                                                    |       |                     |
| メール通知パスワード利用登録状況                                                                                                    | ◎ <b>利用する</b><br>○ 利用しない                                                                                                    |       |                     |
| 現在の登録メールアドレス                                                                                                    | taro@data-bank.co.jp                                                                                                    |       |                     |
| 新しい登録メールアドレス                                                                                                    | (半角英数字記号)                                                                                                    |       |                     |
| 新しい登録メールアドレス (確認用)                                                                                                    | (半角英数字記号)<br>確認のため2回入力して下さい                                                                                                    |       | メール通知パスワード<br>利用有無欄 |
| 注意<br>・ メール通知/パスワー<br>「メール通知/パスワー<br>メール通知/パスワー<br>メール通知/パスワー<br>メール通知/パスワー<br>メール通知/パスワー<br>メール通知/パスワー<br>メール通知/パスワー<br>バスール通知/パスワー<br>「メール通知/パスワー<br>「メール通知/パスワー<br>「メール通知/パスワー<br>「メール通知/パスワー<br>「メール通知/パスワー<br>「メール通知/パスワー<br>「メール通知/パスワー<br>「メール通知/パスワー<br>「メール通知/パスワー<br>「メール通知/パスワー<br>「メール通知/パスワー<br>「メール通知/パスワー<br>「メール通知/パスワー<br>「メール通知/パスワー<br>メール通知/パスワー<br>オール通知/パスワー<br>メール通知/パスワー<br>オール通知/パスワー<br>オール通知/パスワー<br>オール通知/パスワー | ド利用有無を「利用する」に選択、または、メールアドレスを変更した場合、<br>ード情報の変要確認画面へJ ボタンを押した後に、設定したメールアドレスに対し、<br>ドが送信されます。<br>ール通知/ マワードはお客様がログアウトされるか、または、メール通知/ マワード<br>で有効です。<br>信によりメールが遅延する場合があります。 |       | メール通知パスワード          |
|                                                                                                    |                                                                                                    |       | 情報の変更確認画面へ          |
| 変更を中止<br>トップページへ                                                                                                    | オール通知パスワード情報の変更確認画面へ                                                                                                    |       | 取引を中止する             |

## 入力内容の確認

メール通知パスワード利用変更(入力内容確認)画面が表示されます。

メール通知パスワード変更後欄の内容をご確認のうえ、よろしければ、パスワード欄に「確認用パスワード」、「変更後のメールアドレスに送信したメール通知パスワード」を入力して、「変更を確定する」ボタンをクリックし、結果確認へ進みます。

メール通知パスワード利用変更を中止する場合は、「取引を中止する」ボタンをクリックし、トップページ 画面へ戻ります。

|                                                                          |                                                | 画面ID:BOH002 |                        |
|--------------------------------------------------------------------------|------------------------------------------------|-------------|------------------------|
| ★ール通知パスワード利用変更(変<br>下記の内容でメール通知パスワードの利用変更を行<br>よろしければ確認用パスワード・メール通知パスワード | 、更内容確認)<br>います。<br>ードを入力し、「変更を確定する」ボタンを押して下さい。 |             |                        |
| メールアドレス                                                                  |                                                |             |                        |
| 現在のメール通知パスワード利用有無                                                        | 利用する                                           |             |                        |
| 現在の登録メールアドレス                                                             | taro@data-bank.co.jp                           |             |                        |
| 新しいメール通知パスワード利用状況                                                        | 利用する                                           |             |                        |
| 新しい登録メールアドレス                                                             | tarotaro@data-bank.co.jp                       |             |                        |
|                                                                          |                                                |             |                        |
| ■メール通知バスリート送信先<br>メール通知パスワードは、お客様へ送信されたメー,                               | ルの本文に以下の送信日時を記載したメールをご確認下さい。                   |             |                        |
| 送信日時                                                                     | 2012年04月25日 10時26分10秒                          |             | - メール通知パスワード変更後欄       |
| 送信先メールアドレス                                                               | tarotaro@data-bank.co.jp                       |             |                        |
| ┃確認用パスワードの入力                                                             |                                                |             |                        |
| [必須] 確認用パスワード<br>(半角英数字6~12号)                                            | □ ソフトウェアキーポードを使用して入力する                         |             | — パスワード入力欄             |
| ┃メール通知パスワードの入力                                                           |                                                |             |                        |
| [必須] メール通知パスワード                                                          |                                                |             | - メール通知ハスワート人力欄        |
| 変更                                                                       | 変更を確定する                                        |             | ー 変更を確定する<br>- 取引を中止する |

## 結果確認

メール通知パスワード利用変更(変更完了)画面が表示されます。 メール通知パスワード欄の変更メールアドレスの内容をご確認ください。

| <ul> <li>画面ID: BOH003</li> <li>メール通知パスワード利用変更(変更完了)</li> <li>下記の内容で変更を完了しました。</li> <li>メールアドレス</li> </ul>                        |               |
|----------------------------------------------------------------------------------------------------|---------------|
| 変更前のメール通知パスワード利用有無 利用する<br>変更前の登録メールアドレス taro@data-bank.co.jp<br>新しいメール通知パスワード利用状況 利用する<br>新しい登録メールアドレス tarotaro@data-bank.co.jp | - メール通知パスワード欄 |
| トップページへ                                                                                                    |               |